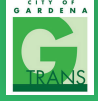

¡GTrans está ahora en la aplicación Transit!

# Cómo utilizar su aplicación de transporte público favorito

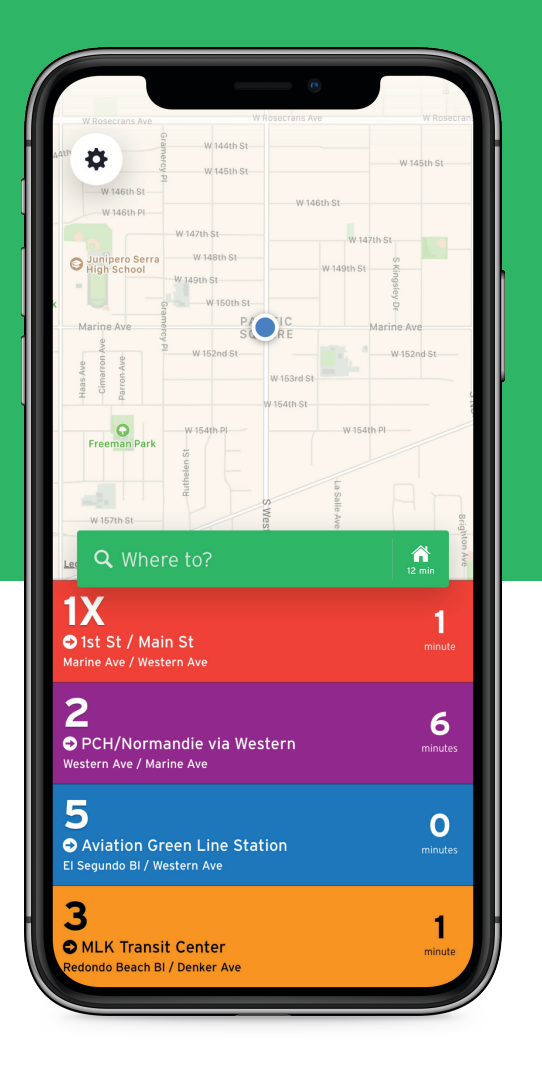

## PANTALLA DE INICIO

**Pulsen en la barra de búsqueda verde** para planear un viaje o buscar una ruta específica.

La información debajo del mapa muestra las opciones de transporte cercanas y la cuenta atrás para la próxima salida, todo ordenado por proximidad.

**Deslicen hacia la izquierda/derecha** en cualquier ruta para cambiar de dirección. También pueden **pulsar para ver más información.**  $\rightarrow$ 

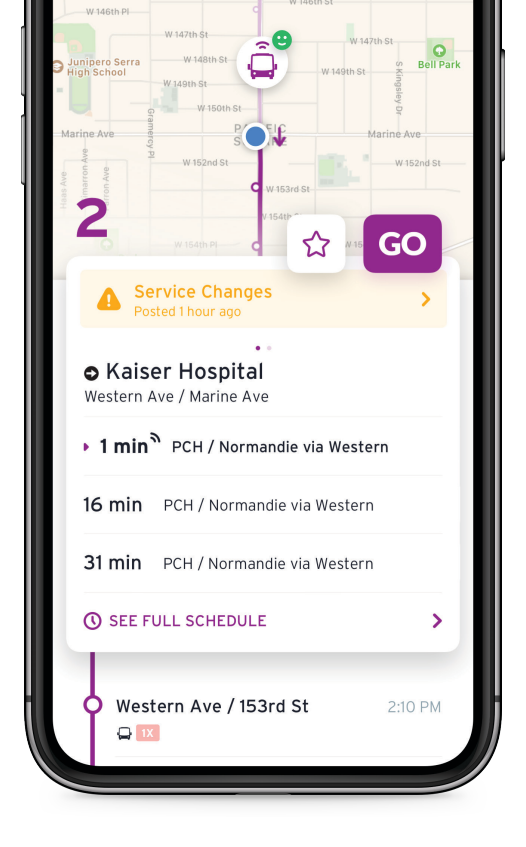

# VISTA DE RUTA

## Mapa de ruta **Q**

Encuentren las paradas cercanas y las ubicaciones de los vehículos compartidas por otros pasajeros de GTrans.

#### Alertas de servicio **A**

Manténganse informados de los cambios de horario, desvíos y disrupciones inesperadas.

## Proximas Salidas 🕚

Vean las próximas tres llegadas y también el horario completo.

#### Favoritos ★

¿Siempre toman la misma ruta? Muévanla a la parte superior agregándola a sus favoritos

Pulsen <sup>(CO)</sup> para recibir instrucciones paso a paso y notificaciones sobre cuándo partir en su viaje y cuando bajar del bus. Además: cuando utilizan GO, están ayudando a otros pasajeros a obtener ubicaciones de autobuses en tiempo real. <sup>(CO)</sup>

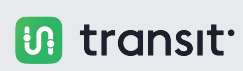

Avalado por

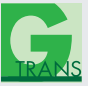